# | 타대학 이수학점 인정 신청(포탈-학적/졸업-성적사항)

### 타대학 이수학점 인정신청

#### 🕨 교류현황

| 교류년도 | 교류학기 | 교류학교  | 국내외구분(프로그램명) | 조회/신청 |
|------|------|-------|--------------|-------|
| 2016 | 1학기  | 20104 | 국내           | 조회    |
|      |      |       |              |       |

€ 타대학에 학점교류 프로그램으로 다녀온 학생만 교류현황 리스트에 내역이 나옵니다.

 타대학에 학점교류 프로그램으로 다녀온 학생만 화면과 같이 교류현황 리스트에 내역이 나오며, 조회를 클릭하면 다음과 같이 타대학 이수학점 인정신청서 화면이 나타남

### 타대학 이수학점 인정신청서

▶ 개인정보

| 성명              | 1021       | 대 학    | 2.000 C                    |
|-----------------|------------|--------|----------------------------|
| 학 번             | 31-3808    | 학 과    | 0000000                    |
| 핸드폰번호           | 10.011-011 | E-mail | real and the second second |
| 국내외구분<br>(프로그램) | 국내         | 교류국가   | 대한민국                       |
| 교류대학            | 04940      | 교류학기   | 1 학기 ( 2016년 1학기 )         |

저장

ゝ 학점인정과목

|    | 년도/학기        | 교과목명     | 미수<br>성적 | 이수<br>학점 | 인정<br>학점 | 대체과목<br>인정여부 | 선택 |  |
|----|--------------|----------|----------|----------|----------|--------------|----|--|
| 추가 | 2016 🖌 1학기 🖌 | 국문<br>영문 |          |          |          |              | ✓  |  |

 인정학점 신청 과목의 년도/학기, 교과목 명, 이수성적 등을 입력. 추가 버튼을 클릭하여 입력할 과목을 추가할 수 있음. 국내 교류 대학에 다녀온 경우에는 국문과 영문을 모두 입력함. 국외 교류 대학에 다녀온 경우에는 영문만 입력한다. 이수 성적과 이수 학점을 입력하게 되면, 해당 학교 학점 환산 비율에 따라 자동으로 인정 학점이 입력됨

- ⑤ 저장을 눌러 저장함
- ④ 입력이 끝나면 입력한 모든 항목을 선택
- ③ 삭제를 통해 과목을 삭제할 수 있음

|    | 년도/힉기        | 교과목명                        | 이수<br>성적 | 이수<br>학점 | 인정<br>학점 | 대체 과목<br>인정 며부 | 신택 |             |
|----|--------------|-----------------------------|----------|----------|----------|----------------|----|-------------|
| 추가 | 2016 🖌 1학기 🖌 | 국문 영문학 강의<br>영문 Literature  | A        | 3        | 3        | ☑ ④            | ✓  |             |
|    | 2016 🗸 1학기 🗸 | 국문 스포츠댄스<br>영문 Sports Dance | A        | 1        | 1        |                |    | (3)<br>- 삭제 |

ゝ 학점인정과목

| 성 명             | 147403       | 대 학    | 2012/02/08         |
|-----------------|--------------|--------|--------------------|
| 학 번             | 2011/01/2010 | 학 과    | CHURNERS .         |
| 핸드폰번호           | 08-000-004   | E-mail | Para China Car     |
| 국내외구분<br>(프로그램) | 국내           | 교류국가   | 대한민국               |
| 교류대학            | 0.60%2       | 교류학기   | 1 학기 ( 2016년 1학기 ) |

🕨 개인정보

타대학 이수학점 인정신청서

칸에 체크

② 해당 과목이 교내 개설과목으로 대체 인정이 가능한 경우, 대체과목 인정여부

|    | 년도/학기        | 교과목명                       | 미수<br>성적 | 이수<br>학점 | 인정<br>학점 | 대체과목<br>인정여부 | 신택 |  |
|----|--------------|----------------------------|----------|----------|----------|--------------|----|--|
| 추가 | 2016 🗸 1학기 🖌 | 국문 영문학 강의<br>영문 Literature | A        | 3        | 3        | 2 🗹          | ✓  |  |

### ▶ 학점인정과목

| 성명              | 147403      | 대 학    | 24/10/04           |
|-----------------|-------------|--------|--------------------|
| 학 번             | 10000       | 학 과    | 0100-000           |
| 핸드폰번호           | 108-000-008 | E-mail | Parate Chinese and |
| 국내외구분<br>(프로그램) | 국내          | 교류국가   | 대한민국               |
| 교류대학            | 0.0002      | 교류학기   | 1 학기 ( 2016년 1학기 ) |

🕨 개인정보

타대학 이수학점 인정신청서

저장

5 저장

수정 최종제출 6 출력

## 🕨 개인정보

| 성 명             | 1.943        | 대 학    | and a second                                                                                                    |
|-----------------|--------------|--------|----------------------------------------------------------------------------------------------------|
| 학 번             | AC-CRIME     | 학 과    | NAMES OF CONTRACTORS OF CONTRACTORS |
| 핸드폰번호           | 10-0400-02-0 | E-mail | an and provide the second second                                                                                                    |
| 국내외구분<br>(프로그램) | 국내           | 교류국가   | 대한민국                                                                                                    |
| 교류대학            | 0.0004       | 교류학기   | 1 학기 ( 2016년 1학기 )                                                                                                    |

## ゝ 학점인정과목

| 년도/학기     | 교과목명                            | 인정<br>학점  | 이수<br>학점 | 이수<br>성적   | 대체과목<br>인정여부 | 선택 |
|-----------|---------------------------------|-----------|----------|------------|--------------|----|
| 2016년 1학기 | [국문] 영문학 강의<br>[영문] Literature  | 3         | 3        | А          | V            | V  |
| 2016년 1학기 | [국문] 스포츠댄스<br>[영문] Sports Dance | 1         | 1        | А          |              | V  |
| 신청가능학점    | 19(2016년 1학기)                   | 총입력<br>학점 | 4        | 총제 출<br>학점 | 4            |    |

# ⑥ 출력

|   |                                                                                                    | . 시작기반 포율시스님                                                        | 랭 - 타대                                     | 약 이수학경                              | <u>당 인정신</u>                                                                                | 장서                      |          | 19   | 비폐이지      |   |
|---|----------------------------------------------------------------------------------------------------|---------------------------------------------------------------------|--------------------------------------------|-------------------------------------|---------------------------------------------------------------------------------------------|-------------------------|----------|------|-----------|---|
|   |                                                                                                    |                                                                     |                                            |                                     |                                                                                             |                         |          |      |           |   |
|   |                                                                                                    |                                                                     |                                            |                                     |                                                                                             |                         |          |      |           |   |
|   |                                                                                                    | 타대학                                                                 | ·이수                                        | -학점                                 | 인정                                                                                          | 신경                      |          |      |           |   |
|   | 🛯 개인정보                                                                                                    |                                                                     |                                            |                                     |                                                                                             |                         |          |      |           |   |
|   | 성 명                                                                                                    | 10.000                                                              |                                            | 대 학                                 | 1000                                                                                        |                         |          |      |           |   |
|   | 학 번                                                                                                    |                                                                     |                                            | 학 과                                 | a faile                                                                                     |                         |          |      |           |   |
|   | · 핸드폰번호<br>- 그네이그브                                                                                                  |                                                                     |                                            | E-mail                              | -                                                                                           | -                       |          |      |           |   |
| • | 국대외구문<br>(프로그램)                                                                                                    | 국내                                                                  |                                            | 수학국가                                | 대한민국                                                                                        |                         |          |      |           |   |
| 9 | 수학대학                                                                                                    | 1000                                                                |                                            | 수학학기                                | 1학기 (20                                                                                     | 16년 1학                  | 학기 )     |      |           | _ |
|   | ▶ 학점인정과+                                                                                                    | ₹                                                                   |                                            |                                     |                                                                                             |                         |          |      |           |   |
|   | 년도<br>학기                                                                                                    | 교과목명                                                                |                                            |                                     | 이수구분                                                                                        | 인정<br>학점                | 이수<br>확점 | 이수성적 | 학과장<br>확인 |   |
|   | 2016년 [국둔<br>1학기 [영문                                                                                                | 는] 영문희 강의<br>는] Literature                                          |                                            |                                     |                                                                                             | 3                       | 3        | А    |           |   |
|   | 2016년 [국문<br>1하기 [여드                                                                                                | ] 스포츠댄스<br>Sporte Dance                                             |                                            |                                     |                                                                                             | 1                       | 1        | A    |           |   |
|   |                                                                                                    | 1 oporto Barreo                                                     |                                            |                                     |                                                                                             |                         |          |      |           |   |
|   |                                                                                                    |                                                                     |                                            |                                     |                                                                                             |                         |          |      |           |   |
| 8 | 대체인정과목<br>년도<br>학기                                                                                                  | 교과목명                                                                | 인정<br>학점                                   | 학수번호                                |                                                                                             | 체과목                     |          | 이수구분 | 학과장<br>확인 |   |
| 8 | 2 대체인정과목<br>번도<br>학기<br>2016년 [국물<br>1학기 [영륜                                                                        | 교과목명<br>] 명문희 강의<br>] Uterature                                     | 인청<br>학점<br>3                              | 학수번호                                | ц<br><br>                                                                                   | ·체과목<br>2과목명            |          | 이수구분 | 학과장<br>확인 |   |
| 8 | <ul> <li>☑ 대체인정과목</li> <li>별도</li> <li>알기</li> <li>2016년 [국동</li> <li>1학기</li> <li>[영동</li> <li>본인은 위와 :</li> </ul> | 교과목명<br>1 명문학 강의<br>1 Literature<br>같이 타대학에서 이수한 혁                  | 인정<br>학점<br>3<br>학점 인정 을                   | 학수번호<br>• 신청합니다                     | ц<br><br>                                                                                   | 1체과목<br>고자목명            |          | 이수구분 | 학과장<br>확인 |   |
| 8 | 2 대체인정과목<br>년도<br>학기<br>2016년 [국문<br>1학기 [영문<br>본인은 위와 1                                                            | 교과목명<br>1) 명근직 강의<br>1) Literature<br>같이 타대 학에서 이수한 희<br>2016       | 인정<br>학점<br>3<br>학점 인정 을<br>6년 04월 2       | 학수번호<br>· 신청합니다<br>26일 신청           |                                                                                             | [체과목<br>]과목명<br>(인)     |          | 이수구분 | 학과장<br>확인 |   |
| 8 | 2 대체인정과목<br>번도<br>학기<br>2016년 [국동<br>1학기 [영문<br>본인은 위와 [                                                            | 교과목명<br>1) 명근칙 강의<br>1) Literature<br>같이 타대학에서 이수한 혁<br>2016<br>그 려 | 인정<br>학점<br>3<br>학점인정을<br>6년 04월 2<br>다니 호 | 학수번호<br>· 신청합니다<br>26일 신청<br>다 고고 등 | ·<br>·<br>·<br>·<br>·<br>·<br>·<br>·<br>·<br>·<br>·<br>·<br>·<br>·<br>·<br>·<br>·<br>·<br>· | 체과목<br>고과목명<br>(인)<br>구 | 하        | 이수구분 | 학과장<br>확인 | 9 |

- ⑦ 출력 후 학과행정실을 방문하여 이수구분을 적고 학과장 확인을 받음(이중전공
   또는 융합전공으로 인정받고자 하는 경우 해당 학과장이나 전공주임의 확인을 받음)
- ⑧ 대체인정과목을 신청하였을 경우 학과장의 지도를 받아 과목 정보를 적고 학과장 확인을 받음
- ⑨ 스캔

|                 |            |        | 10 수정 최종제출 출력             |
|-----------------|------------|--------|---------------------------|
| ▶ 개인정보          |            |        |                           |
| 성명              | 199        | 대 학    | and again                 |
| 학 번             | 20-07039   | 학 과    | 22628240                  |
| 핸드폰번호           | 10-007-010 | E-mail | an ann a stàitean ann ann |
| 국내외구분<br>(프로그램) | 국내         | 교류국가   | 대한민국                      |
| 교류대학            | 0788104    | 교류학기   | 1 학기 ( 2016년 1학기 )        |

### 🕨 학점인정과목

| 년도/학기     | 교과목명                            | 인정<br>학점  | 이수<br>학점 | 이수<br>성적   | 대체과목<br>인정여부 | 선택 |
|-----------|---------------------------------|-----------|----------|------------|--------------|----|
| 2016년 1학기 | [국문] 영문학 강의<br>[영문] Literature  | 3         | 3        | А          | V            | V  |
| 2016년 1학기 | [국문] 스포츠댄스<br>[영문] Sports Dance | 1         | 1        | А          |              | V  |
| 신청가능학점    | 19 ( 2016년 1학기 )                | 총입력<br>학점 | 4        | 총제 출<br>학점 | 4            |    |

# 10 수정버튼

|   | 허브니르 서저표(의보)  |  |
|---|---------------|--|
| 0 | 김구제규( 경역표(원론) |  |

 (1) 하단의 첨부서류에 스캔한 타대학 이수학점 인정신청서, 성적표원본과 성적평가표(Grading Scale), 강의계획안을 하나의 문서로 통합하여 첨부

## 🕨 개인정보

| 성 명             | 199         | 대 학    | and a second                     |
|-----------------|-------------|--------|----------------------------------|
| 학 번             | 30-0789W    | 학 과    | 3236290P00                       |
| 핸드폰번호           | BO-BROODER. | E-mail | an and provide the second second |
| 국내외구분<br>(프로그램) | 국내          | 교류국가   | 대한민국                             |
| 교류대학            | 0/88/04     | 교류학기   | 1 학기 ( 2016년 1학기 )               |

### ゝ 학점인정과목

| 년도/학기     | 교과목명                            | 인정<br>학점  | 이수<br>학점 | 이수<br>성적          | 대체과목<br>인정여부 | 선택 |
|-----------|---------------------------------|-----------|----------|-------------------|--------------|----|
| 2016년 1학기 | [국문] 영문학 강의<br>[영문] Literature  | 3         | 3        | А                 | V            | V  |
| 2016년 1학기 | [국문] 스포츠댄스<br>[영문] Sports Dance | 1         | 1        | А                 |              | V  |
| 신청가능학점    | 19(2016년 1학기)                   | 총입력<br>학점 | 4        | 총제 <i>출</i><br>학점 | 4            |    |

# 12 최종제출